华融湘江银行信用卡账单怎么查?为向客户提供更加优质、高效、快捷的金融服务,华融湘江银行已开通手机银行、微信银行、网上银行、电话银行等自助渠道查询 信用卡账单信息。下面,卡宝宝给大家介绍华融湘江银行自助渠道查询信用卡账单 信息的流程。

一、手机银行查询

- (一)登录手机银行后,点击"账户信息查询"。
- (二)点击"移动银行",并选择"信用卡"。

(三) 点击"已出账单查询",输入要查询的月份,便可以查看到账单明细。

二、微信银行查询

(一)进入华融湘江银行的公众号,点击"信用卡",并选择"账单查询/快速还款 "。

(二)在对话框中回复"20",即可看到当期账单的情况,点击"查询更多账单明细",可查看账单明细。

(三)选择要查询的账单月份,输入微信银行密码,即可查询账单明细。

三、网上银行查询

(一)登录手机银行后,点击"我的信用卡"。

(二)点击"额度及账单查询"。

(三)选择"账单查询"、"已出账单",选择账单月份,即可查看账单明细。

四、电话银行查询

(一)自助查询方式:拨打我行客服电话0731-96599,按"8"进入信用卡业务,按"4"进入可用额度、账单查询等其他服务,输入卡号并按"#"确认,输入查询密码并按"#"确认,按"2"— 交易详情查询,按"2"— 已出账单查询,输入

要查询的账单日期并按 "#" 确认,如 "201805#",即可查询账单明细。

(二)客服人工查询方式:拨打我行客服电话0731-96599,按 "8"进入信用卡业务,按 "0"进入人工服务。